# Упатство за активирање GLEY пакет

## Регистрирање корисничка сметка на GLEY.mk

По активирање на дополнителниот Gley пакет, за да ги следите ТВ содржините, потребно е да регистрирате сопствена бесплатна корисничка сметка на Gley. За да го сторите тоа, посетете ја страницата <u>www.gley.mk</u>

Тоа може да го направите преку веб пребарувач на вашиот компјутер или лаптоп или преку пребарувач на мобилниот телефон, како што е прикажано во продолжение.

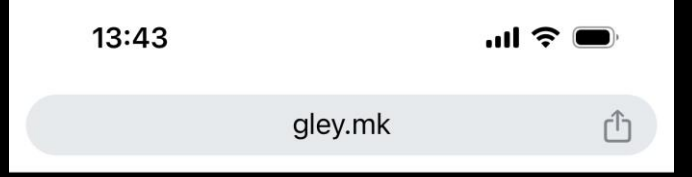

## gley

#### ШТО САКАШ КОГА САКАШ КОЛКУ САКАШ

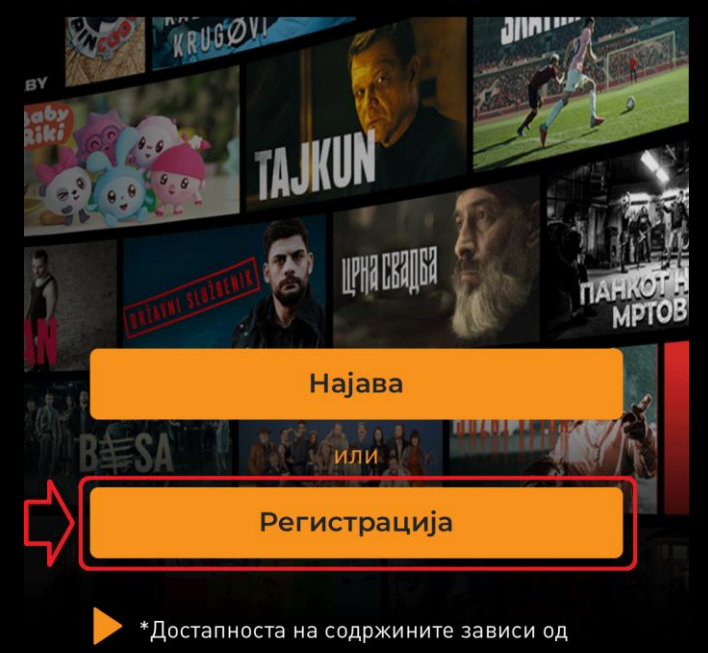

регионот кај што се наоѓате

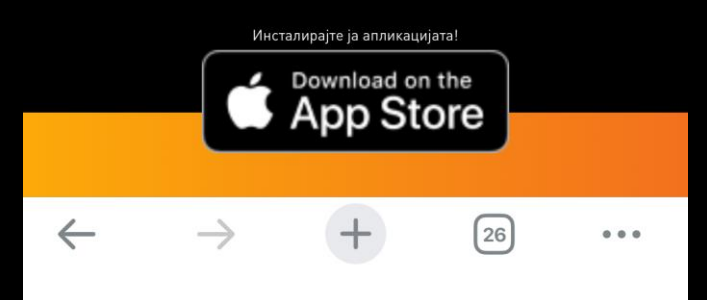

Посетете ја страницата <u>www.gley.mk</u> и на почетниот екран одберете **РЕГИСТРАЦИЈА.** 

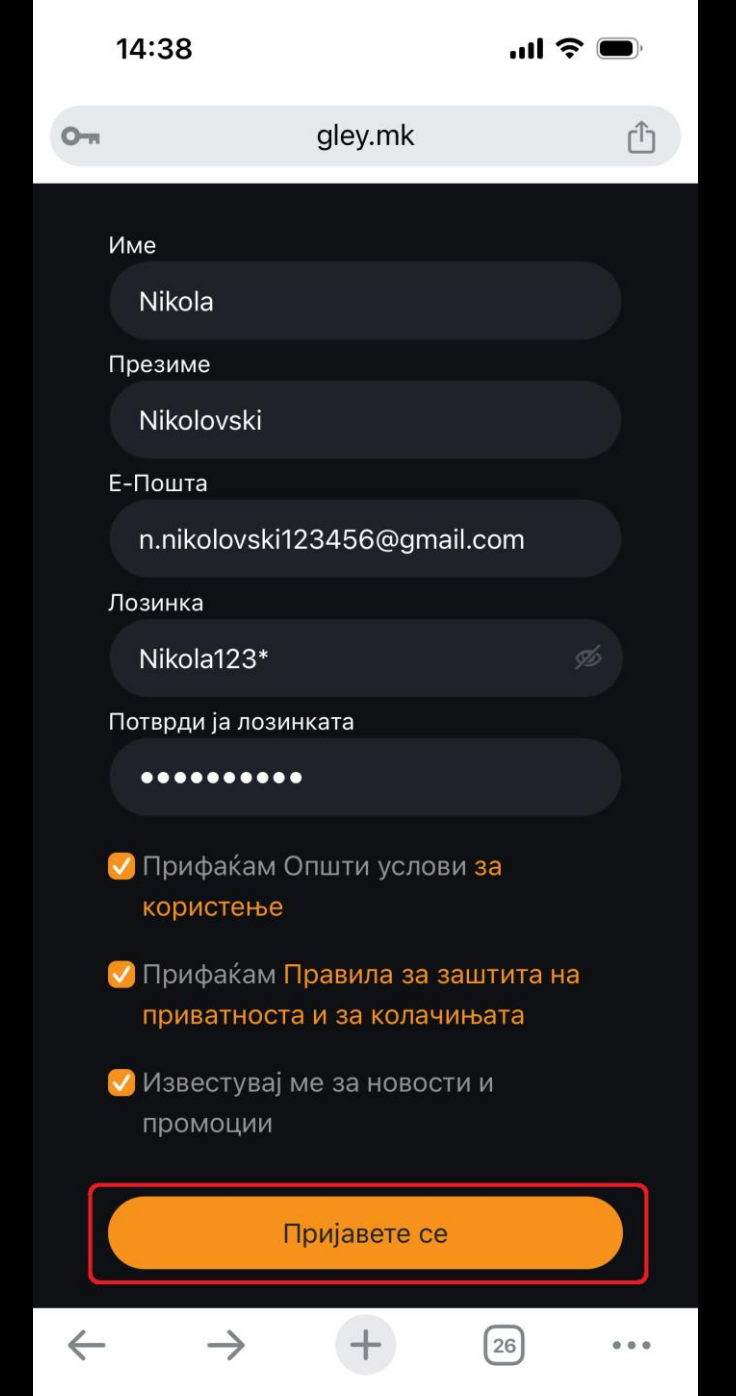

На следниот екран пополнете ги бараните податоци. Внимавајте да внесете точна адреса за вашата електронска пошта, на која ќе добиете порака за потврда на регистрацијата.

Означете ги полињата за прифаќање на општите услови, заштита на приватност и колачиња, и потврдете со притискање на копчето **ПРИЈАВЕТЕ СЕ**.

| 14:45       |                                           | ul |           |    |     |
|-------------|-------------------------------------------|----|-----------|----|-----|
| <b>&lt;</b> | ИВИРАЈТЕ ЈА <mark>G</mark><br>ИСНИЧКАТА С | €  | Ū<br>KA 3 | ⊵• | ••• |
| Inbox       |                                           |    |           |    |     |
| •           | GLEY поддршка Feb                         | 20 | ٢         | ←  | ••• |
| G           | Translate to English                      |    |           |    | ×   |
|             |                                           |    |           |    |     |
|             |                                           |    |           |    |     |
|             |                                           |    |           |    |     |

#### АКТИВИРАЈТЕ ЈА **GLEY** КОРИСНИЧКАТА СМЕТКА

За успешно да ја завршите регистрацијата, кликнете на следниов линк за да ја потврдите е-поштата.

#### Потврди n.nikolovski123456@gmail.com

Во случај наведениот линк да не работи, во својот прелистувач ископирајте го следниов линк:

https://gley.mk/subscriber/verify\_email/?token= b3BlbnNzbC1GVVB2aVoxcTNJRnZUSH RkVElzOURjVUxueDU4UU9HM0NQcjlHUTJOa0cwPQ==&email=a.

Благодариме, GLEY известување

Ќе добиете информација дека треба да ја потврдите вашата е-пошта. Отворете ја апликацијата која ја користите за пристап до вашата е-пошта, отворете ја пораката која ја добивте од Gley и кликнете на копчето ПОТВРДИ.

Со ова, регистрирањето на вашата корисничка сметка на Gley е завршено. Немате обврска за дополнително плаќање, бидејќи услугата веќе ја активиравте преку Телеком. Сега е потребно само да ги поврзете Gley сметката и Gley TB пакетот активиран преку Телеком.

| 14 | :39                      | e lin                | •  |
|----|--------------------------|----------------------|----|
| ō  | gley.r                   | nk                   | Û  |
|    | gle                      | ey                   |    |
|    | n.nikolovski12345        | 6@gmail.com          |    |
|    | Nikola123*               |                      |    |
|    | Ја заборав               | вивте лозинката      | a? |
|    | Најавет                  | re ce                |    |
|    | Немате корисн<br>Пријаве | ички налог?<br>те се |    |

. . .

Откако ќе кликнете на копчето за потврда во електронската порака која ја добивте од Gley, потребно е да се најавите на GLEY преку пребарувач во мобилниот телефон, да ги внесете корисничкото име и лозинката кои ги внесовте при регистрацијата и да кликнете на копчето **HAJABETE CE**.

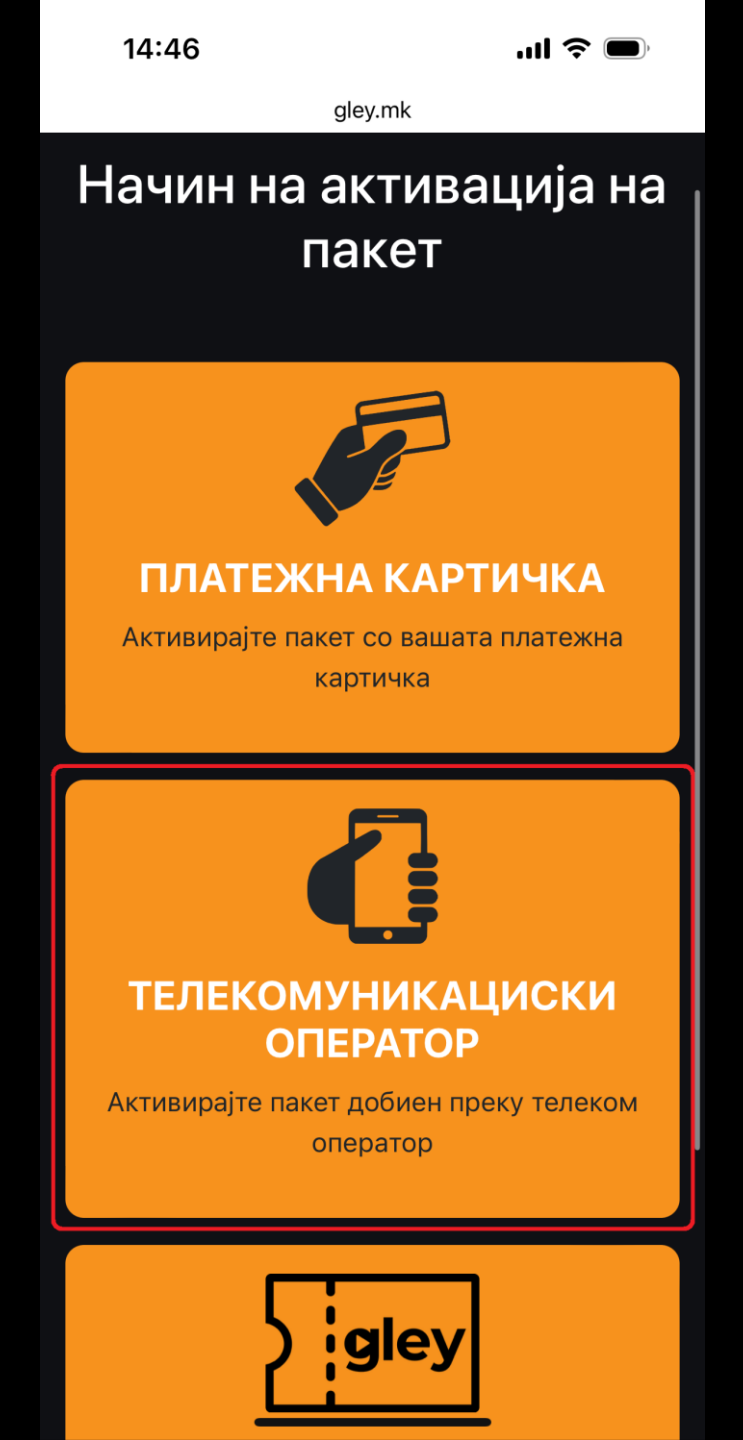

| <image/> <image/> <section-header><section-header><section-header><section-header><section-header><section-header><section-header></section-header></section-header></section-header></section-header></section-header></section-header></section-header> |
|----------------------------------------------------------------------------------------------------|
| <section-header><section-header><text><text><text><text></text></text></text></text></section-header></section-header>                                                                                                    |
| Ф Македонски   Телеком Телеком   Македонија А1 Македонија                                                                                                    |
| А1 Македонија                                                                                                    |
|                                                                                                    |

26

...

 $\leftarrow$ 

На следниот екран, за начин на активација на пакет, одберете ТЕЛЕКОМУНИКАЦИСКИ ОПЕРАТОР и следно, одберете го операторот МАКЕДОНСКИ ТЕЛЕКОМ.

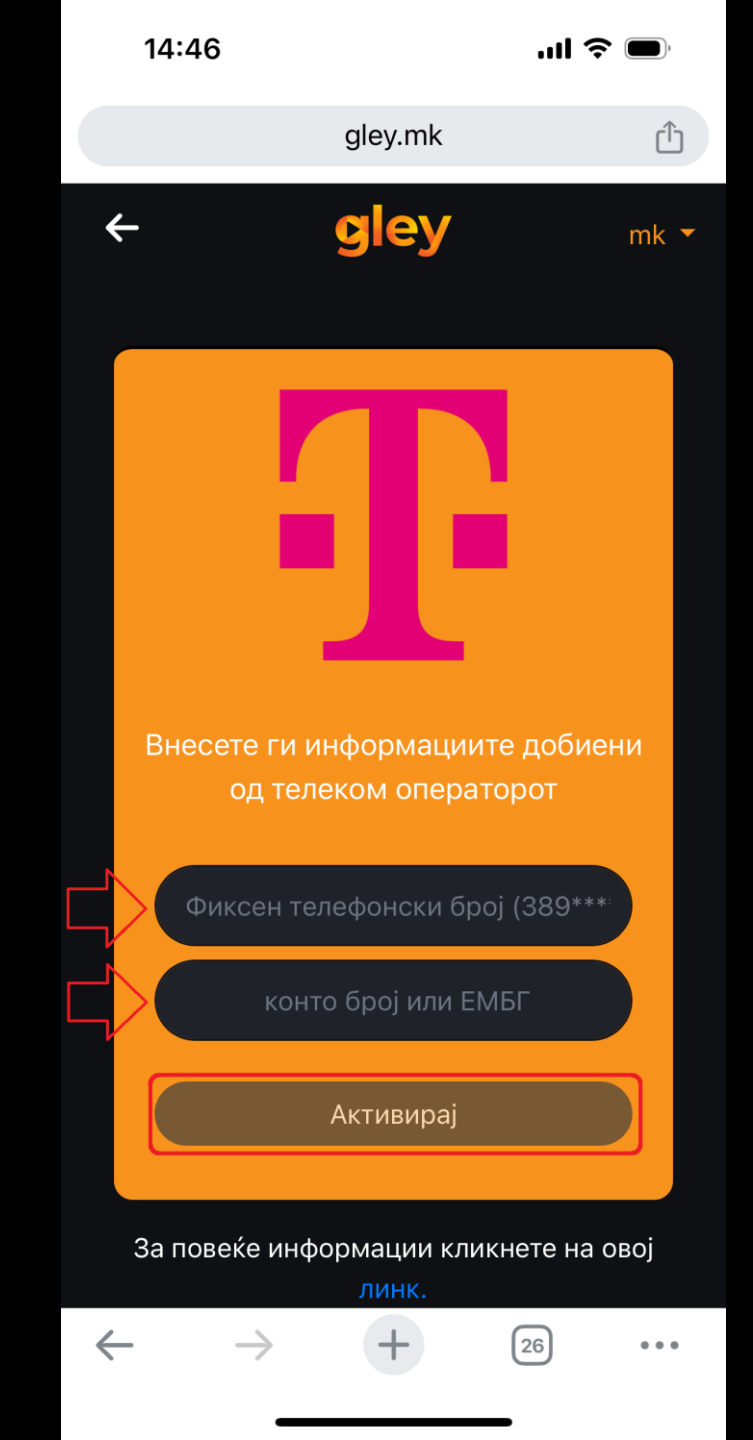

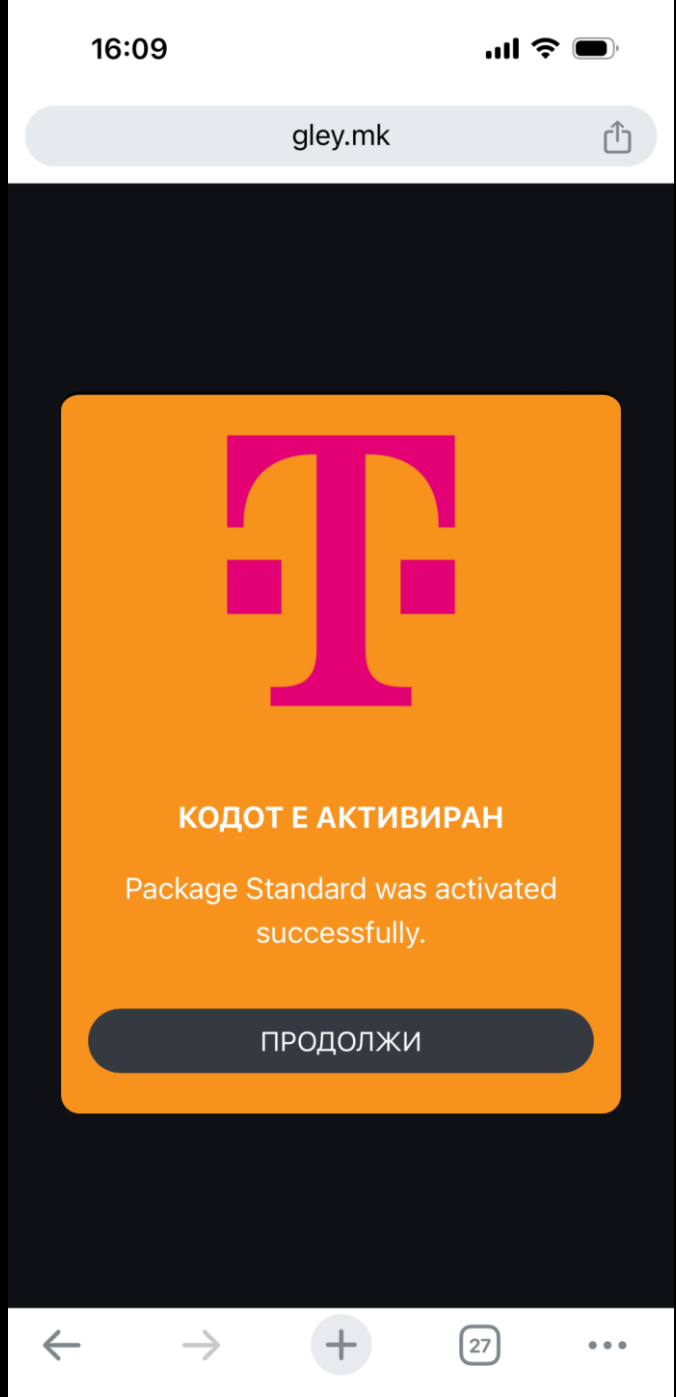

Внесете го фиксниот телефонски број на кој, преку MagentaTV, веќе го активиравте GLEY дополнителнот пакет. Внесете го конто бројот од вашата сметка или единствениот матичен број на сопственикот на претплатничкиот договор со Македонски Телеком, кликнете АКТИВИРАЈ и поврзувањето автоматски ќе се реализира. Сега останува само да го поврзете MagentaTV Boxот со вашата GLEY сметка. Тука повторно се враќате на MagentaTV Box.

## Поврзување на MagentaTV Box со вашата корисничка GLEY сметка

За да се најавите на **Gley** преку **MagentaTV** потребно е да ги имате поминато чекорите од упатството досега, односно да сте веќе регистрирани и најавени со вашето корисничко име и лозинка на **www.gley.mk** 

🗅 🔎 🕸 🖽 🗄 🔟 ДОМА ТВКАНАЛИ ВИДЕОТЕКА ВИДЕОКЛУБ АПЛИКАЦИ

### ФИЛМ НА ИВО ТРАЈКОВ

# НЕКРСТЕНИ ДЕНОВИ

Љубов, грев и казна. Планинското село Пиарџи е новата Содома и Гомора што целосно ќе исчезне во ноќта

#### ВО МОМЕНТОВ НА ТВ

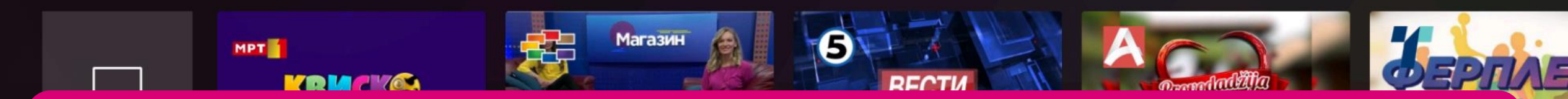

CO

На почетната страница на MagentaTV - ДОМА, во главното мени горе на екранот, одберете АПЛИКАЦИИ.

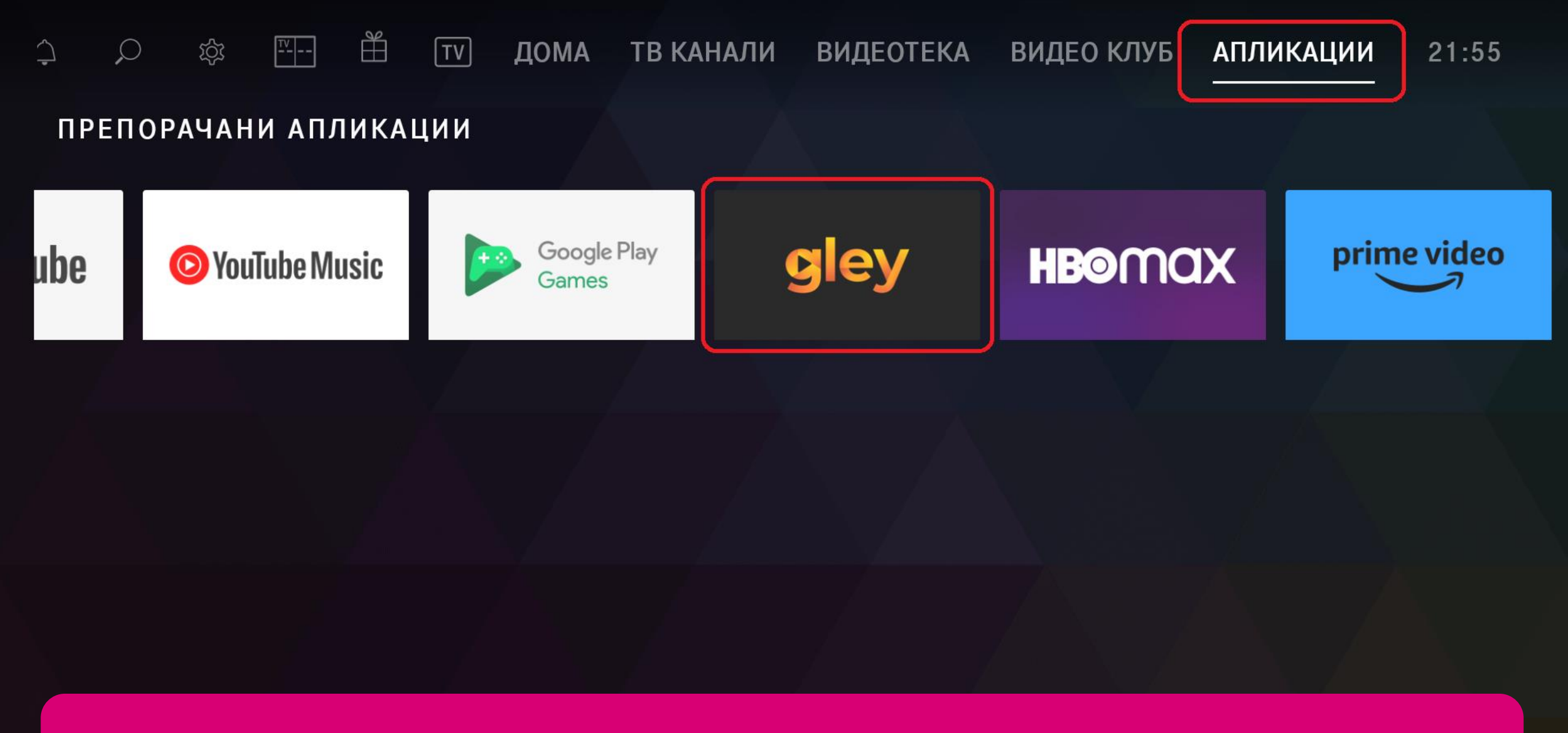

Пронајдете ја апликацијата **Gley** и кликнете ја. Доколку ја немате во листата апликации, преземете ја преку **Google Play Store**.

# gley

## Добредојдовте на GLEY

Првата македонска национална стриминг платформа. Се на едно место - најдобар избор на домашни, регионални и светски филмови и серии, како и детска содржина - преведени на македонски и албански јазик.

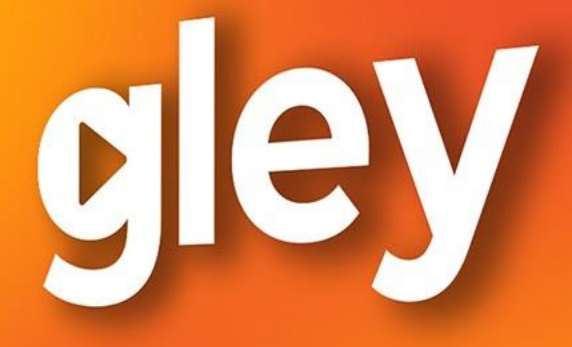

## КОГА, КАДЕ И КОЛКУ САКАШ

Активирајте го уредот

На почетниот екран на Gley, одберете **АКТИВИРАЈТЕ ГО УРЕДОТ**.

Логирајте се со вашето корисничко име и лозинка

Логирајте се со активациски код

Корисничко име

n.nikolovski 123456@gmail.com

Лозинка Nikola123\* Отворете ја мобилната или WEB апликазијата и

123456789

внесете го следниот код:

Логирајте се

Активирај уредот

https://gley.mk/profile/activate\_device

За поврзување имате две опции: со внесување корисничко име и лозинка или преку логирање со активациски код.

Кај првиот начин, го внесувате вашето корисничко име и лозинка (истите што ги користевте при регистрацијата на www.gley.mk), кликате **ЛОГИРАЈТЕ СЕ** и активирањето на вашиот уред е завршено.

| 16:10 |         | ul 🗢 🗩 |
|-------|---------|--------|
|       | gley.mk | Û      |

gley

За пристап до содржините инсталирај ја апликацијата GLEY на мобилен телефон/таблет или Smart TB уред или пристапи на www.gley.tv на компјутер.

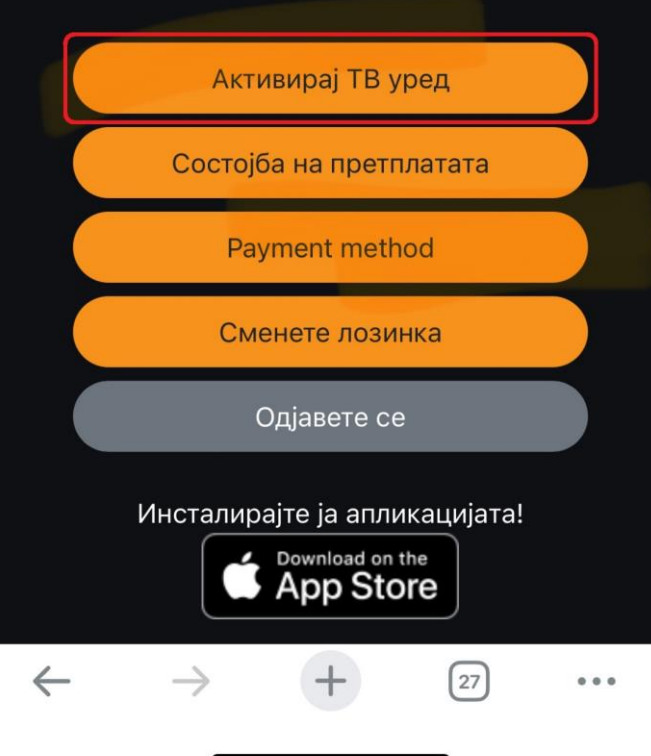

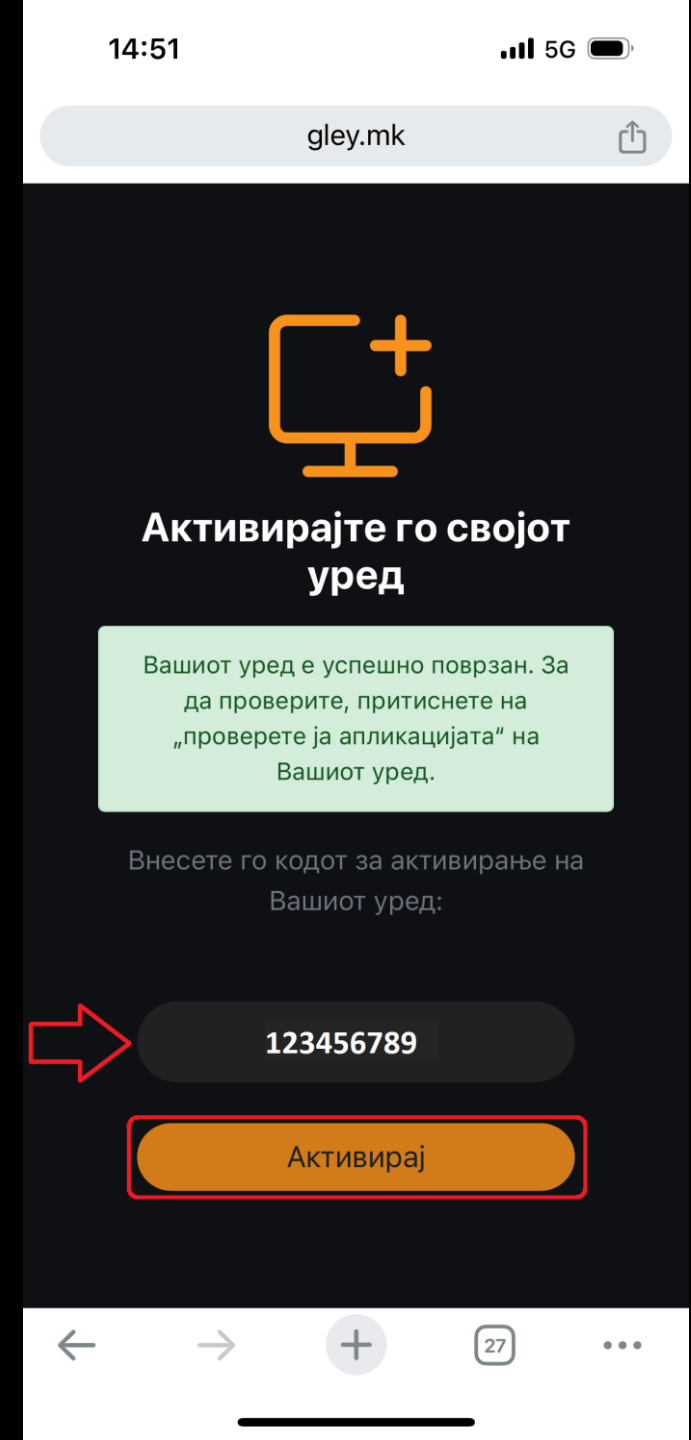

Кај вториот начин на активирање, преку активациски код, вратете се повторно на <u>www.gley.mk</u> и одберете АКТИВИРАЈ ТВ УРЕД. Внесете го кодот кој го добивте во апликацијата Gley преку MagentaTV, кликнете АКТИВИРАЈ и вашиот MagentaTV Box e поврзан со вашата Gley сметка. Сега можете да уживате во богатата понуда на локални, регионални, детски и филмски хитови во вашиот дом, кога сакате.

## Уживајте со **MagentaTV** и **Gley**!